# คู่มือการใช้งานเมนู

# "สมัครบริการ AIS eBusiness Portal แบบธุรกรรมทั่วไปสามารถยื่นเอกสารผ่านหน้า website"

|                  | .ps.//ebusinessportal.als.co.th/                                                                                                    |
|------------------|----------------------------------------------------------------------------------------------------|
| -                | AIS56<br>Business<br>eBusiness<br>Portal                                                                                                    |
|                  | เข้าสู่Sะบบ สำหรับผู้รับสิทธิ์บริหารจัดการระบบ           เข้         เข้                                                                                                    |
|                  | I'm not a robot                                                                                                    |
|                  | ยังไม่มีบัญชี? <u>สมัครใช้บริการ อมีครบริการ Online payment</u><br>คลิก <u>สมัครใช้บริการ</u>                                                                                                    |
| 2. เลือกประเภทก′ | ารสมัครบริการประเภท 'สำหรับธุรกรรมทั่วไป'                                                                                                    |
|                  |                                                                                                    |
|                  | คลิก <u>สำหรับธุรกรรมทั่วไป</u>                                                                                                    |
| 1                | คลิก <u>สำหรับธุรกรรมทั่วไป</u><br>×บ <sub>ิค</sub><br><mark>เลือกประเภทบริการที่ท่านต้องการสมัคร</mark>                                                                                            |
| E                | คลิก <u>สำหรับธุรกรรมทั่วไป</u><br>×บิค<br>เลือกประเภทบริการที่ท่านต้องการสมัคร                                                                                                    |
|                  | <ul> <li>คลิก <u>สำหรับธุรกรรมทั่วไป</u></li> <li>มีสอกประเภกบริการที่ท่านต้องการสมัคร</li> <li>มีสาหรับธุรกรรมทั่วไป</li> <li>มีสาหรับธุรกรรมทั่วไป</li> <li>มีสาหรับธุรกรรม EDS Portal</li> </ul> |

### 3. หน้าจอจะแสดงข้อมูลเอกสารที่ลูกค้าต้องเตรียมพร้อมสำหรับการสมัครบริการ (เอกสารที่ต้องอัพโหลดผ่าน website)

| ເຕຣັຍມ | ความพร้อมสำหรับการสมัครบริการ eBusiness Portal แบบธุรกรรมทั่วไป                                                                                                    |
|--------|----------------------------------------------------------------------------------------------------|
|        | กรณีบริษัทมี <b>กรรมการผู้มีอำนาจ 1 ท่าน</b> และมา <b>ทำรายการด้วยตัวเอง</b><br>กรุณาเตรียมเอกสารดิงนี้<br>🗸 บัตรประชาชนผู้ทำรายการ                                                                                                    |
|        | กรณีบริษัท <b>มีกรรมการผู้มีอำนาจมากกว่า 1 ท่าน</b> และหนึ่งในกรรมการมาทำรายการด้วยตัวเองหรือมอบ<br>อำนาจให้ผู้อื่นที่ไม่ใช่กรรมการมาทำรายการแทน<br>∩รุณาเตรียมเอกสารดังนี้<br>✓ บัตรประชาชนผู้ทำรายการ<br>< สำเนาบัตรประจำตัวประชาชน หรือบัตรประจำตัวอื่นใดที่ทางราชการออกให้ซึ่งมีรูปภาพและเลขที่บัตรประจำ<br>ด้วิประชาชนของกรรมการผู้มีอำนาจ (พร้อมลายเซ็นผู้มีอำนาจ)<br>< หนึ่งสือมอบอำนาจ (ด้วยย่าง)<br>* ไฟล์ต้องมีนานสกุล .pdfjpg,.jpegpng เท่านั้น และขนาดไม่เกิน 5 MB |
|        | ศกลง<br>คลิก <u>ตกลง</u>                                                                                                    |

## 4. กรอกข้อมูลสำคัญในการสมัครบริการผ่านหน้า website

| 🕑 ระบุข้อมูลผู้ใช้บริการ                                                                                                    | S owinanianans 🛛 🖻                                                                                                    | ครวจสอบรายสะเดียด             | เสริงสืบการสำเนิน             | ms |                                                                         |
|----------------------------------------------------------------------------------------------------|----------------------------------------------------------------------------------------------------|-------------------------------|-------------------------------|----|-------------------------------------------------------------------------|
| ขอมูลทั่วไป                                                                                                    |                                                                                                    |                               |                               |    |                                                                         |
| เอกสารสำคัญ"                                                                                                    | เลงประจำคัวผู้เสียกาษีอากร/ทะเบียนนิคิบุค                                                                                                    | Aa 🗸                          |                               |    |                                                                         |
|                                                                                                    | 0/13]                                                                                                    |                               |                               |    |                                                                         |
| ออกไดย                                                                                                    | กระทรวงพาณิชย์                                                                                                    |                               |                               |    |                                                                         |
| วันที่ออก"                                                                                                    | 21/08/2020                                                                                                    | × 📾                           |                               |    |                                                                         |
| ง้าพเจ้าในนาม                                                                                                    | ห้างหุ้นส่วนสามัญ                                                                                                    | ~                             |                               |    |                                                                         |
| ชื่อผู้งคทะเบียน*                                                                                                    |                                                                                                    |                               |                               |    |                                                                         |
|                                                                                                    |                                                                                                    |                               |                               |    |                                                                         |
| โคย (กรรมการผู้มีอ่าน                                                                                                    | าจ / หุ้นส่วนผู้จัดการ หรือ <u>ผู้รับมอบอำนาจ</u> ให้จ                                                                                                    | คทะเบียน-เปลี่ยนแปลง-ยก       | แลิกการใช้บริการไทรคมนาคม     | )  |                                                                         |
| โคย (กรรมการผู้มีอ่าน<br>คำนำหน้าชื่อ"                                                                                                    | าง / หุ้นส่วนผู้จัดการ หรือ ผู้ <u>รับมอบอ่านาง</u> ให้ง<br>บาย                                                                                                    | ดทะเบียน-เปลี่ยนแปลง-ยา<br>~  | แล็กการใช้บริการไทรคมนาคม     | )  |                                                                         |
| โคย (กรรมการผู้มีจำน<br>คำน่าหน้าซื่อ*<br>ชื่อ-นามสกุล*                                                                                                    | <ul> <li>ๆ คุ้นส่วนผู้จัดการ หรือ ผู้<u>สับขอบอ่านาร</u>ให้จ</li> <li>บาย</li> <li>เกม</li> </ul>                                                                                                    | คทะเบียน-เปลี่ยนแปลง-ยก<br>~  | แล็กการใช้บริการไทรคมนาคม     | )  |                                                                         |
| โดย (กรรมการผู้มีอ่าน<br>คำนำหนัาร้อ<br>ชื่อ-นามสกุล"<br>Name-Sumame"                                                                                          | <ul> <li>รุ่นส่วนผู้จัดการ หรือ ผู้สืบ<u>แอบส่วนาร</u>ให้ง</li> <li>นาย</li> <li>รู้อ่านแต่งการท่าง</li> </ul>                                                                                                    | คก::เปียน-เปลี่ยนแปลง-ยก<br>~ | เลิกการใช้บริการไทรคมนาคม     | )  | อ่านงัอกำหนดแ                                                           |
| โดย (กรรมการผู้มีอ่าน<br>ดำนำหน้ารื่อ<br>ชื่อ-นามสกุล*<br>Name-Surname*                                                                                        | <ul> <li>- / รุ่นส่วนผู้จัดการ หรือ <u>ผู้รับแอบส่านาร</u>ให้จ</li> <li>นาย</li> <li>มาย</li> <li>ร้อง-เหมะขุณาหารัณะ</li> <li>ร้อง-เหมะขุณาหารัณะรุง</li> </ul>                                                                                                    | คทะเบียน-เปลี่ยนแปลง-ยา<br>~  | แลิกการใช้บริการไทรคมนาคม     | )  | อ่านข้อกำหนดแ                                                           |
| โดย (กรรมการผู้มีอ่าน<br>คำนำหนัาร้อ<br>ชื่อ-นามสกุล*<br>Name-Surname*<br>เฉขที่*                                                                              | <ul> <li>1 ผู้แส่วนผู้จัดการ หรือ ผู้<u>สัมขอบร่านาร</u>ให้จ</li> <li>นาย</li> <li>นาย</li> <li>เอ-มาแรงงารการการ</li> <li>เอ-มาแรงงารการการ</li> <li>เอ-มาแรงงารการการ</li> <li>เอ-มาแรงงารการการ</li> <li>เอ-มาแรงงารการการ</li> </ul>                                                                                                    | กทะเบียน-เปลี่ยนแปลง-ยา       | แลิกการใช้บริการไทรคมนาคม     | )  | อ่านข้อกำหนดแ<br>เงื่อนไขการให้บริเ                                     |
| โดย (กรรมการผู้มีอ่าน<br>ทำนำหนังชื่อ-<br>ชื่อ-นามสกุล*<br>Name-Sumame*<br>เลขที่*                                                                             | <ul> <li>รุ่นส่วนผู้จัดการ หรือ ผู้สิบขอบร่านารให้อ<br/>นาย.</li> <li>นาย.</li> <li>ร้อ-งานสรุณาารใหย<br/>สือ-งานสรุณาารในของ</li> <li>ผู้สืบสามระการม</li> <li>มีสามระจำสังประการม</li> <li>มีสามระจำสังประการม</li> <li>(1)</li> </ul>                                                                                                    | กกะเปียน-เปลี่ยนแปลง-อก<br>   | เลิกการใช้บริการไกรคมบาคม<br> | )  | อ่านข้อกำหนดแ<br>เงื่อนไขการให้บริเ<br>จากนั้นคลิก'ถูก                  |
| โดย (กรรมการผู้มีอ่าน<br>คำนำหน้าร้อะ<br>รื่อ-นามสกุล*<br>Name-Surname*<br>เลงที่*<br>หนายเลงโกรศัพท์พื้นฐาน                                                   | ค. / รุ้นส่อมผู้รักการ หรือ ผู้รับขอบส่วนารให้อ<br>นาย.           นาย.                                                                                                    | กก:เป็ยมะปลียมเฟลง-อก         | แลิกการใช้บริการไทรคมบาคม     | )  | อ่านข้อกำหนดแ<br>เงื่อนไขการให้บริเ<br>จากนั้นคลิก'ถูก<br>กล่อง checkbr |
| โดย (กระมาารผู้มีอ่าน<br>คำนำหน้าร้อ<br>ชื่อ-บามสกุล*<br>Name-Sumame*<br>เลงที่*<br>หมายเลงไกรศัพท์พื้นฐาน<br>หมายเลงไกรศัพท์พื้นฐาน<br>หมายเลงไกรศัพท์พื้นฐาน | <ul> <li>รุ่นส่วนผู้จัดการ หรือ ผู้รับบอบร่านารให้จ</li> <li>นาย</li> <li>นาย</li> <li>ร้อะนามสุดภาพที่กาย</li> <li>ร้อะนามสุดภาพที่กาย</li> <li>เมื่องนามสุดภาพที่กาย</li> <li>เมื่องนามสุดภาพที่กาย</li> <li>เมื่องนามสุดภาพที่กาย</li> <li>เมื่องนามสุดภาพที่กาย</li> <li>เมื่องนามสุดภาพที่กาย</li> <li>เมื่องนามสุดภาพที่กาย</li> <li>เมื่องนามสุดภาพที่กาย</li> <li>เมื่องนามสุดภาพที่สามชั่ง</li> <li>เมื่องนามสุดภาพที่สามชั่ง</li> <li>เมื่องนามสุกพรงที่สามชั่ง</li> <li>เมื่องนามสุดภาพที่สามชั่ง</li> <li>เมื่องนามสุดที่สามชั่ง</li> <li>เมื่องนามสุงนามสุงหนามี (เมื่องนามส</li></ul> | กกะเบียน-เปลี่ยนแปลง-ยา       | แลิกการใช้บริการไกรคมบาคม     | )  | อ่านข้อกำหนดแ<br>เงื่อนไขการให้บริเ<br>จากนั้นคลิก'ถูก<br>กล่อง checkbo |
| โดย (กระมาารผู้มีอ่าน<br>ทำน่าหน้าร้อ<br>ชื่อ-นามสกุล*<br>Name-Sumame*<br>เลงที่*<br>หมายเลงโกรศัพท์มีมีอกิด*<br>ชื่มล*                                        | <ul> <li>รับส่วนผู้จัดการ หรือ ผู้ชับขอบร่านารให้อ<br/>นาย</li> <li>นาย</li> <li>รับ-มามอุณาการ์กษ</li> <li>รับ-มามอุณาการ์กษ</li> <li>เมืองประชาติประชาคม</li> <li>()</li> <li>()<td>กกะเปียน-เปลี่ยนแปลง-อก<br/></td><td>แลิกการใช้บริการโกรคมบาคม</td><td>)</td><td>อ่านข้อกำหนดแ<br/>เงื่อนไขการให้บริเ<br/>จากนั้นคลิก'ถูก<br/>กล่อง checkbo</td></li></ul>                                                                                                    | กกะเปียน-เปลี่ยนแปลง-อก<br>   | แลิกการใช้บริการโกรคมบาคม     | )  | อ่านข้อกำหนดแ<br>เงื่อนไขการให้บริเ<br>จากนั้นคลิก'ถูก<br>กล่อง checkbo |

- 5. กรอกข้อมูล ระบุชื่อผู้ใช้งานและอีเมล จากนั้นกดปุ่ม 'ตรวจสอบชื่อผู้ใช้งาน'
- กรณีต้องการเพิ่ม user ในการสมัครบริการ ให้กดปุ่ม 'เพิ่มผู้ใช้งาน'
- ในส่วนด้านล่าง ลูกค้าสามารถกำหนด authorize menu ที่จะอนุณาตให้ user ใช้งานได้

| duīoolži eRusinese Bertel Joruža                                                                                                    | พแล้วหาวให้ Haarmanna เพื่อที่อออะเวล                                        | อต่อ 1 อ ตอบออยองเอียอ อ้อบอ่อ 1                      |                        | คลิก ตรวจสอบ         |
|----------------------------------------------------------------------------------------------------|------------------------------------------------------------------------------|-------------------------------------------------------|------------------------|----------------------|
|                                                                                                    | wivivato Osername Iwatrisitati                                               | รพ.ท.d พ.ทร.เคระเออฟพ.เตร.ท                           | · · · ·                |                      |
| ระบุชื่อผู้ใช้งาน"                                                                                                    | กรุณาระบุชื่อผู้ใช้เป็นอักษรภาษาอังกฤษอย่าง<br>ยกเว้นอักพระพิเศษ !@# เป็นต้น | น้อย 8 คืออักษร                                       | 🖉 ตรวจสอบชื่อผู้ใช้งาน |                      |
| อีเมลของผู้ใช้งานนี้*                                                                                                    | และกรุณาตรวจสอบชื่อผู้ใช้งาน                                                 |                                                       |                        | คลิก <u>เพิ่มผู้</u> |
|                                                                                                    | <del>ີ</del> ເพิ່มผู้ใช้งาน                                                  |                                                       |                        |                      |
| 🗹 ดูข้อมูลพื้นฐานการใช้บริการ                                                                                                    |                                                                              |                                                       |                        |                      |
| 🗹 สรุปค่าใช้บริการรอบบิลปัจจุบัน                                                                                                    |                                                                              | 🗹 ใบแจ้งค่าใช้บริการ                                  |                        |                      |
| 🗹 แนะนำบริการเสริมเพื่อส่งเสริมธ                                                                                                    | รุรกิจ                                                                       | 🗹 เซเรเนค                                             |                        |                      |
| 🗹 รายงานสรุปค่าใช้บริการสำหรับ                                                                                                    | เองค์กร                                                                      | 🗹 เอไอเอสพลัส                                         |                        |                      |
| 🗹 รายงานสรุปค่าใช้บริการในรูปแ                                                                                                    | มนต่างๆ (Premium)                                                            | 🗹 แพ็กเกจปัจจุบัน                                     |                        |                      |
| 🗹 สิทธิพิเศษเฉพาะองค์กรงองคุณ                                                                                                    | 1                                                                            | 🗹 ติดตาม/แจ้งปัญหา                                    |                        |                      |
| 🗹 สมัคร/ยกเลิกบริการ ชำระค่า                                                                                                    | ใช้บริการ จัดการใบแจ้งค่าใช้บริการ เ                                         | เริการเพื่อส่งเสริมธุรกิจ                             |                        |                      |
| 🗹 แพ็กเกจ/บริการ                                                                                                    |                                                                              |                                                       |                        |                      |
| 🗹 สมัคร/เปลี่ยน/ยกเลิกแพ็กเสริม                                                                                                    |                                                                              | 🗹 การรับ SMS ประชาสัมพันธ์                            |                        |                      |
| 🗹 กำหนดสิทธิ์ผู้ใช้งาน Corporate                                                                                                    | e eService                                                                   | บริการแจ้งเปลี่ยนหมายเลขใหม                           | j                      |                      |
| สมัคร/ยกเลิก บริการเสริม                                                                                                    |                                                                              | 🗹 ระงับใช้หมายเลงชั่วคราว/เปิดใ                       | ชับริการหมายเลง        |                      |
| จดทะเบียนเบอร์เพิ่ม                                                                                                    | แอซ์เอิน                                                                     | ๔ เลือกรับ/ยกเลิก SMS                                 |                        |                      |
|                                                                                                    | 00300                                                                        |                                                       |                        |                      |
| 🗹 ค่าใช้บริการ                                                                                                    |                                                                              |                                                       |                        |                      |
| 🗹 บัตรเครคิต                                                                                                    |                                                                              | 🗹 เปลี่ยนรอบบิล                                       |                        |                      |
| หักบัญชีธนาคาร<br>-                                                                                                    |                                                                              | เปลี่ยนที่อยู่ในการจัดส่งเอกสา                        | S                      |                      |
| อิเล็กทรอนิกส์บิลพรีเซนต์เมนท์                                                                                                    | i                                                                            | เปลี่ยนบัญชีในการเรียกเก็บค่า                         | ใช้บริการ              |                      |
| รายงานข้อมูลใบเสร็จรับเงิน                                                                                                    |                                                                              | 🗹 งยายวงเงินชั่วคราว<br>🗹 บริการยื่นหักภาษี ณ ที่จ่าย |                        |                      |
|                                                                                                    |                                                                              |                                                       |                        |                      |
| 🗹 บริการเพื่อส่งเสริมธุรกิจ                                                                                                    |                                                                              |                                                       |                        |                      |
| ปริการเพื่อส่งเสริมธุรกิจ ปริการเพื่อส่งเสริมธุรกิจงองคุณ                                                                                                  | u                                                                            | 🗹 จดทะเบียนซิม AIS M2M                                |                        |                      |
| <ul> <li>บริการเพื่อส่งเสริมธุรกิจ</li> <li>บริการเพื่อส่งเสริมธุรกิจของคุณ</li> <li>บริการเพื่อส่งเสริมธุรกิจของคุณ</li> </ul>                            | น<br>ให้อยู่ภายใต้เงื่อนไฟที่ AIS กำหนด                                      | 🗹 จดทะเบียนซิม AIS M2M                                |                        | ດລົດ ຕຸດ             |
| <ol> <li>ปริการเพื่อส่งสริมธุรกิจ</li> <li>ปริการเพื่อส่งสริมธุรกิจของคุ<br/>ปริการเพื่อส่งสริมธุรกิจของคุ<br/>ก่ะนี้ mside-เอเชิกกรมันสิทธราคา</li> </ol> | น<br>ให้อยู่กายใต้เรื่อนไฟที่ AIS กำหนด                                      | 🖬 จดกะเบียนซิม AIS M2M                                |                        | คลิก <u>ต</u> ก      |

6.1 กรณี มีผู้มีอำนาจ 1 คนในบริษัททำรายการเอง → ระบบแสดงรายการเอกสารที่ต้องการ และ ให้ผู้ใช้ Upload ได้

| d Prougonoounoitu | 😰 ระบุรังบูลปู้อื่นรีการ 🥝 อัฟหลายกสาร 😰 กรวงสอบชาบอาธีบล 🖉 เชริงเจ็มการกำลับสการ                                                                                            | คลิกเลือก<br><b>ผู้มีอำนาจ 1 คนในบริษ</b> ั |
|-------------------|----------------------------------------------------------------------------------------------------|---------------------------------------------|
|                   | อัพโหลดเอกสาร                                                                                                    | -0                                          |
|                   | ทำรายการโคย * <ul> <li>กรรมการผู้มีอำนาจลงมามเทิกษา 1 ท่านในบริษัท</li> <li>กรรมการผู้มีอำนาจลงมามมากกว่า 1 ท่านในบริษัท หรือ ผู้รับมอบอำนาจ</li> </ul>                      |                                             |
|                   | อัพโหลดเอกสาร                                                                                                    |                                             |
|                   | <mark>เอกสารประกอบสำหรับการสมัครบรัการ eBusiness Portal แบบธุรกรรมทั่วไป</mark><br>ไฟล์เอกสารที่ใช้ชีฟไหลด คืองเป็นไฟล์พบาคไม่เกิน 5 MB ที่มีนายสกุล .jpgjpegpngpdf เก่านั้น | คลิก <u>อัพโหลดเอกสาร</u>                   |
|                   | สำนานัครประชาชนผู้มีอำนาจองนาม (พร้อมสายเซ็น) * 🎿 (Jwilsun<br>les=1.pg                                                                                                    |                                             |
|                   | ionansδύη 🏦 Öwlinan<br>photo-ipog-example.jpg                                                                                                    |                                             |
|                   | IMG_0079.JPG                                                                                                    |                                             |
|                   | រាស់រដាការទាន<br>(រូវ) នាណាចាត់មកចម្លោះចោះទៅអគ្គីឈ្មោះ 10 Mil                                                                                                    | คลิก <u>ตกลง</u>                            |
|                   |                                                                                                    |                                             |

6.2 กรณี มีผู้มีอำนาจ 1 คน (มอบอำนาจ) หรือมากกว่า 1 คนในบริษัท → ระบบแสดงรายการ เอกสารที่ต้องการ และให้ผู้ใช้ Upload ได้

| e moden son oro | 😰 ສະມຸຈົດມູລຊີເຄີຍສາກສ 🥥 ອັນທີ່ສອຍຄອກສາກສາ 🕲 ສະລາຍປະເທດເຮັດເຄ 🥏 ແລ້ນເລີ່ມການປ່າມປິນການ                                                                              | คลิกเลือก                 |
|-----------------|----------------------------------------------------------------------------------------------------|---------------------------|
|                 | อัพโหลดเอกสาร                                                                                                    | ผู้มีอำนาจมากกว่า 1 ค     |
|                 | ทำรายการโดย *                                                                                                    | <u>ในบริษัท</u>           |
|                 | อัพโหลดเอกสาร                                                                                                    |                           |
|                 | เอกสารประกอบสำหรับการสมัครบริการ eBusiness Portal แบบธุรกรรมทั่วไป<br>ไฟล์เอกสารที่อังฟรลล คือมปืนไฟล์หนาดไม่กัน 5 MB ที่มีนานสกุล .jpg., jpeg., opg., pdf เท่านั้น | คลิก <u>อัพโหลดเอกสาร</u> |
|                 | สำนานัตรประชาชนผู้มีอำนางลงนาม (พร้อนสายเซ็น) ของกรรมการคนที่ 1 * 🎿 อิฟกิพลา<br>Kitchenware, (Lines, and, Colors)                                                   |                           |
|                 | สำเนานิตรประชาชนผู้มีอำนาจลงนาม (พร้อมลายเซ็น) ของกรรมการคนที่ 2 ' 🤽 อัพโทลต ลเม<br>Ion-1.jpg                                                                       |                           |
|                 | יארגוסאנאים<br>אוגע איז איז איז איז איז איז איז איז איז איז                                                                                                    |                           |
|                 | Mūšišououčnuro * (Riboučna) 🕹 Owilnan<br>Kotcherware_(Lines_and_Colori)jpeg                                                                                         |                           |
|                 | ionarsoluy 🕹 Owineer                                                                                                    |                           |
|                 | MG_0079_IPG au                                                                                                    |                           |
|                 | .2. Onlinea 🔂 au                                                                                                    |                           |
|                 | errs non zien<br>biel 61 opspilaternossen katerune (T)                                                                                                    | คลก <u>ตกลง</u>           |
|                 |                                                                                                    |                           |

เงื่อนไขการอัพโหลดเอกสาร

• ต้องไม่เทิน 5 MB ต่อ File และ ต้องมีนามสกุลเป็น .jpg, .jpeg, .png, .pdf เท่านั้น โดยสูงสุดได้ 10 Files

#### 7. หน้าจอแสดงข้อมูลการสมัครใช้บริการทั้งหมด เพื่อให้ลูกค้าตรวจสอบความถูกต้องของข้อมูลอีกครั้ง

| 🕑 sujiquilibutans 😑 dwina                   | nours 🕒 noursundun 🖉 ullukersahetern |             |
|---------------------------------------------|--------------------------------------|-------------|
| ครวจสอบขัดมูลการสมัครใช้บริการ              |                                      |             |
| ข้อมูลผู้ใช้บริการ                          |                                      |             |
| จำพาจำในนาม                                 | Man                                  |             |
| เลงประจำส่วผู้เสียการีอากระ่าวมียมมิติบุคคล | 1111111111111                        |             |
| aonteu                                      | กระทรวงพาณิยม่                       |             |
| Surlison                                    | 56/06/5050                           |             |
| 5eo                                         |                                      |             |
| นัตรประจำคัวประชาชน                         | 1199900558858                        |             |
| คมายนุพโกรศัพท์พื้นฐาน                      |                                      |             |
| หมายแพร้กรศัพท์มือถือ                       |                                      |             |
| ðua                                         |                                      |             |
| เอกสารประกอบการสมัคร                        |                                      |             |
| หนังสือรับรองการจะกาวนี้ยนมีสันุกกล         | CentricateOUuristicPerson000apg      |             |
| สำหนานัครประจำคือประชาชน                    | GopyOfIDCardDadsfeedolifictooitjpg   |             |
| เอกสารอื่น ๆ                                | GopyOfTheVAT20HeadOfficeEiranchgpg   |             |
| ซื่อผู้ใช้งานของท่านคือ                     |                                      | คลิก ยืมยับ |
| rapeepun20200626001                         | rapeepun@orcsoft.co.th               |             |
| rapeepun20200626002                         | rapeepun@orcsoft.co.th               |             |

8. หน้าจอแสดง 'เอกสารอ้างอิงการสมัครเลขที่'

โดยทาง AIS จะใช้เวลา 3 วันทำการในการตรวจสอบความถูกต้องของเอกสารการสมัคร ถ้าเอกสารถูกต้องและครบถ้วน ลูกค้าจะได้รับการแจ้ง Password ทาง email

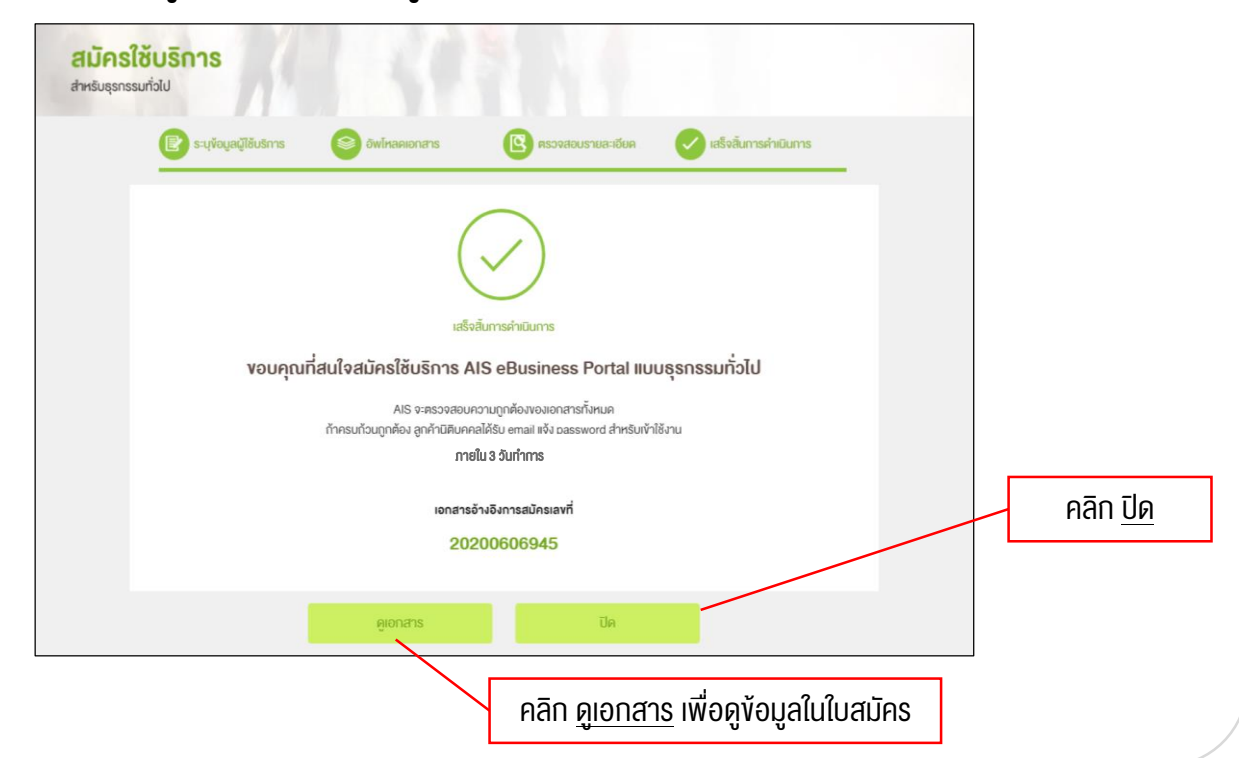

#### ในกรณีที่เอกสารไม่ครบถ้วน หรือ ไม่ถูกต้อง

#### - ทาง AIS จะมี email แจ้งเหตุผลการไม่อนุมัติการสมัคร รวมทั้งแนบ link เพื่อให้ลูกค้าสามารถ อัพโหลดเอกสารได้ใหม่อีกครั้ง

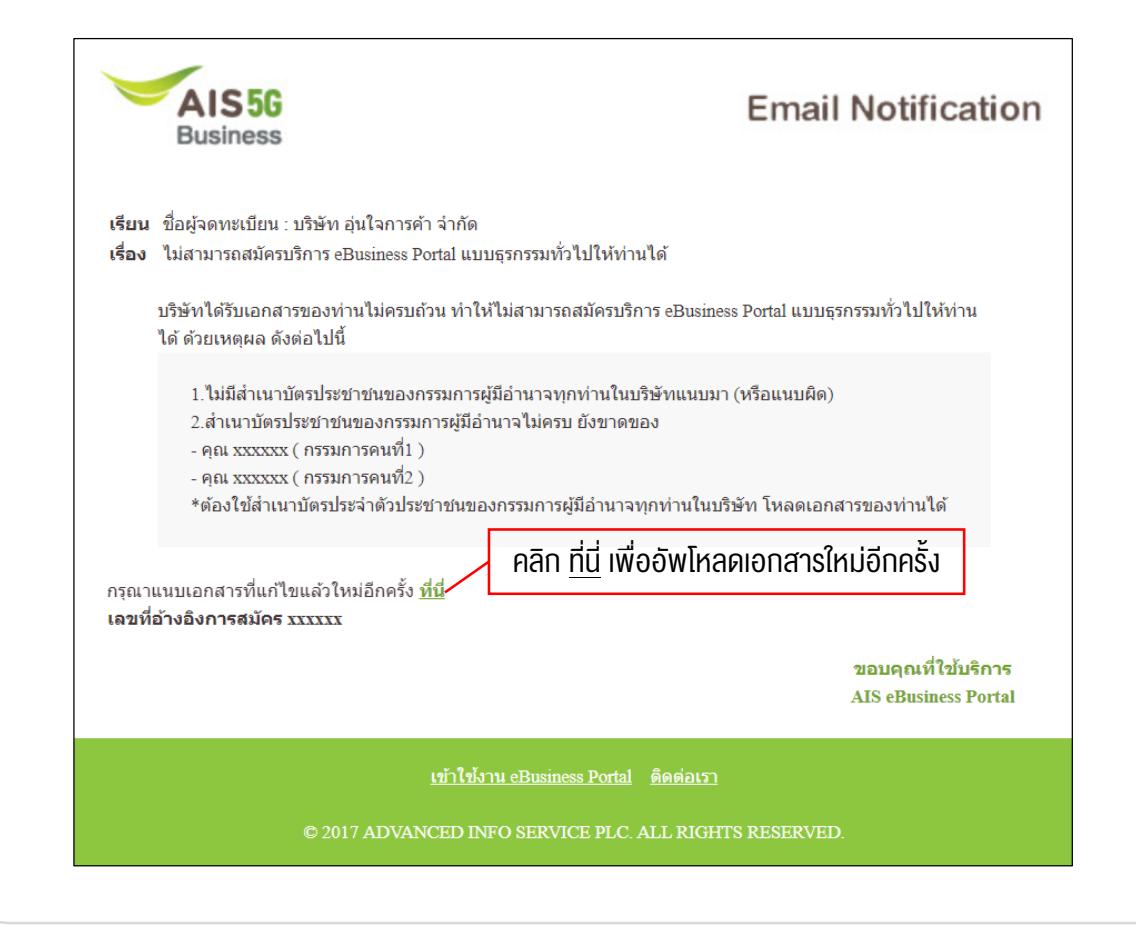